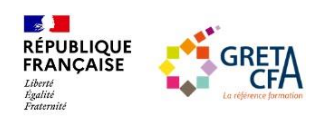

## Comment s'inscrire en Apprentissage à Narcé :

Télécharger ci-dessous le bulletin de pré-inscription (Attention ce bulletin de « pré-inscription » ne vaut pas une « inscription » et chaque dossier fera l'objet d'une étude en commission)

https://www.greta-cfa-paysdelaloire.fr/wp-content/uploads/2023/12/greta-cfa-49\_Bulletin\_pre-inscription\_apprentissage.pdf

2 Faire compléter la promesse d'embauche par l'Entreprise (datée, tamponnée et signée)

3 Retourner le bulletin de pré-inscription entièrement complété avec toutes les pièces à fournir (*comme indiqué en page 2 du bulletin d'inscription*) au :

GRETA-CFA 49 - Service Apprentissage - gretacfa49-apprentissage@ac-nantes.fr

## Attention : tout dossier incomplet ne sera pas étudié

(Pour les BTS : s'inscrire également sur Parcoursup)

Pour vous aider dans votre recherche d'entreprise, vous trouverez un lien où sont mises en ligne différentes offres d'apprentissage.

Ce site est alimenté au fur et à mesure des semaines. Il est conseillé de le consulter régulièrement

Consulter les offres d'apprentissage :

https://www.greta-cfa-paysdelaloire.fr/alternance/offres-dapprentissage/offres-dapprentissage/